## Acceder a la Plataforma web en baptist-antofagasta.educamos.com

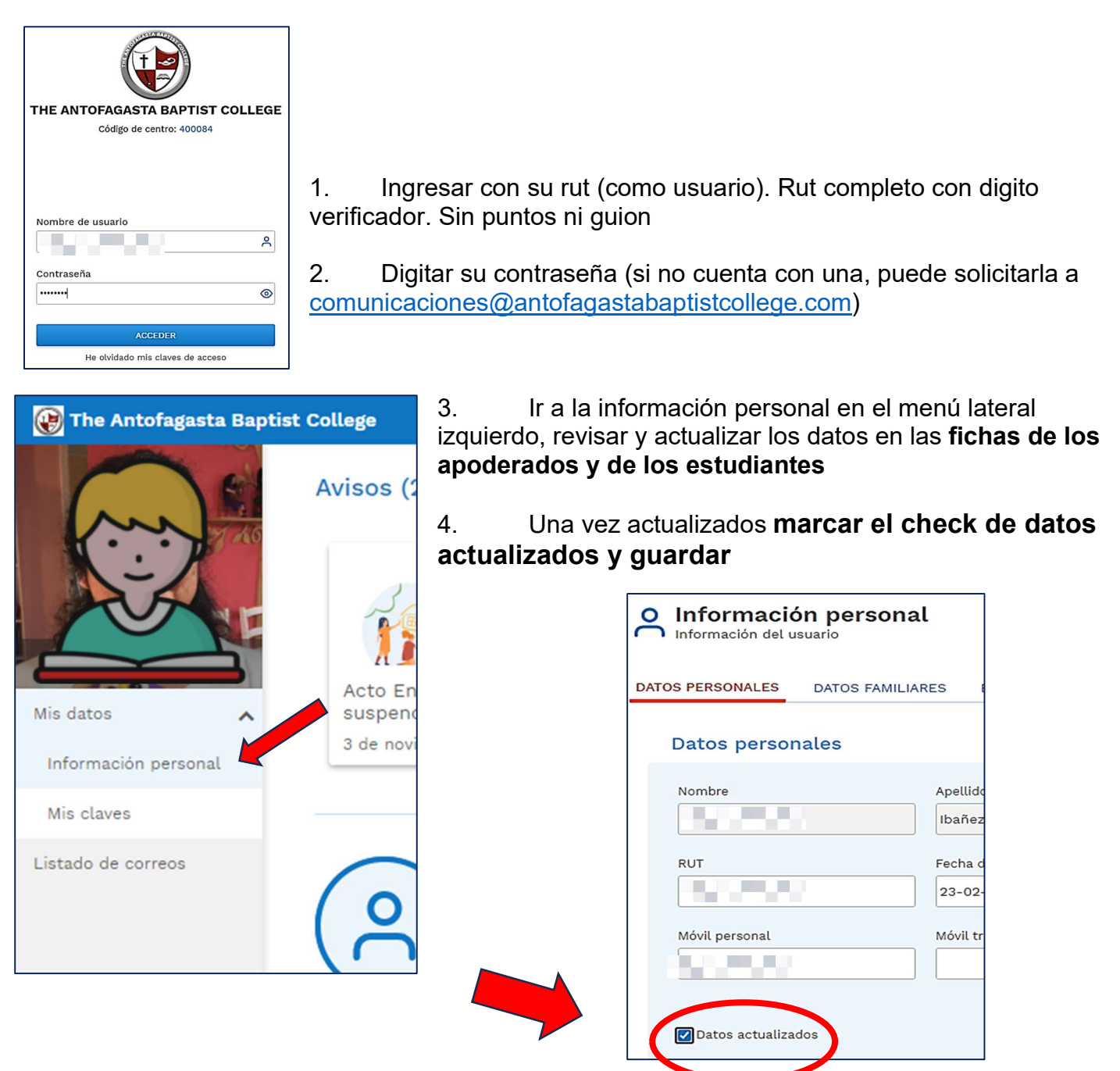

5. Volver al inicio y pinchar en el botón de reinscripciones

| alumno Alumno<br>Deberes y tareas de alum                                                                                | ino                                                                                        |                                                                         |                 |
|----------------------------------------------------------------------------------------------------|--------------------------------------------------------------------------------------------|-------------------------------------------------------------------------|-----------------|
| Asignatura                                                                                                    | ✓ Título                                                                                   | ✓ Fecha entrega ✓                                                       |                 |
| Lengua y Literatura                                                                                                    | Evaluación intermedia 2                                                                    | 06-11-2023                                                              |                 |
|                                                                                                    |                                                                                            | Número total de registros: 1 Nº reg                                     |                 |
|                                                                                                    |                                                                                            | 💾 Horario sema                                                          |                 |
| Espacio de alumno<br>(16-10-2023) Educacion f<br>(16-10-2023) Aducacion f<br>(16-10-2023) Atteiix Atte<br>Calificaciones | iisica<br>iisica (10-10-2023) 39, 13<br>(29-08-2023) Terv<br>(17-08-2023) Revit<br>Circult | 3 de Octubre 202<br>er Ciclo, Muestra<br>sta "Somos Bapti<br>res Inform | ピ、              |
| Incidencias                                                                                                    | Obs. Cond.                                                                                 |                                                                         | Reinscripciones |
| Mi espacio                                                                                                    |                                                                                            |                                                                         |                 |
| Entrevistas Estado de                                                                                                    | Actividades y Encuestas                                                                    | <b>E</b> einscriptioner                                                 |                 |

## 6. Ir a reinscribir

| 🛞 The Antofagasta Ba | aptist College                                             |                                         |                                 |                | ≡ 0                 | Loreto Wendy It | oañez 🗸 🗸 |
|----------------------|------------------------------------------------------------|-----------------------------------------|---------------------------------|----------------|---------------------|-----------------|-----------|
| Gestión de las r     | <b>ciones</b><br>einscripciones del alumnado               |                                         |                                 |                |                     |                 |           |
| Apellido(s), Nombre  |                                                            | Curso actual                            | Curso solici                    | Estado         | Documenta           | Reinscribir     | clinar    |
| Prueba ibañez, Alumn | o                                                          | Folcl./ II-D                            |                                 | _              | Ø                   | R               | 0         |
|                      |                                                            |                                         |                                 |                |                     |                 |           |
|                      |                                                            |                                         |                                 |                |                     |                 | VOLVER    |
|                      |                                                            |                                         |                                 |                |                     |                 |           |
|                      |                                                            | Croor col                               | licitud do r                    | ainearin       | aián                |                 | 1         |
|                      |                                                            | Crear so                                | licitud de r                    | einscrip       | cion                |                 |           |
|                      | Curso solicitado                                           |                                         |                                 |                |                     |                 |           |
|                      | 3º EMCH                                                    | ~                                       |                                 |                |                     |                 |           |
|                      |                                                            |                                         |                                 |                |                     |                 |           |
|                      | Estimado Apoderado, para                                   | concretar el pro                        | ceso de reinscri                | pción debe e   | star al día en el p | ago de sus      |           |
|                      | mensualidades<br>Posterior al periodo de pre               | matricula podrá                         | descargar los de                | cumentes ()    | Contrato pagaró     | v autorización  |           |
|                      | de clases de Religión) y en<br>diciembre en el Colegio a c | tregarlos firmado<br>contar del 05 de l | os (incluida la h<br>Diciembre. | uella dáctilar | r) con la boleta de | e pago de       |           |
|                      | Observaciones                                              |                                         |                                 |                |                     |                 |           |
|                      | Confirmo reserva de r                                      | natrícula 2025                          |                                 |                |                     |                 |           |
|                      | <u> </u>                                                   |                                         |                                 |                |                     |                 | -         |
|                      |                                                            | GU                                      |                                 | CERRAR         |                     |                 |           |

- 7. En observaciones: Tipear que confirma la matrícula de su alumno para el 2025 y GUARDAR
- 8. Le llegará un correo confirmando que el proceso de reinscripción está ok

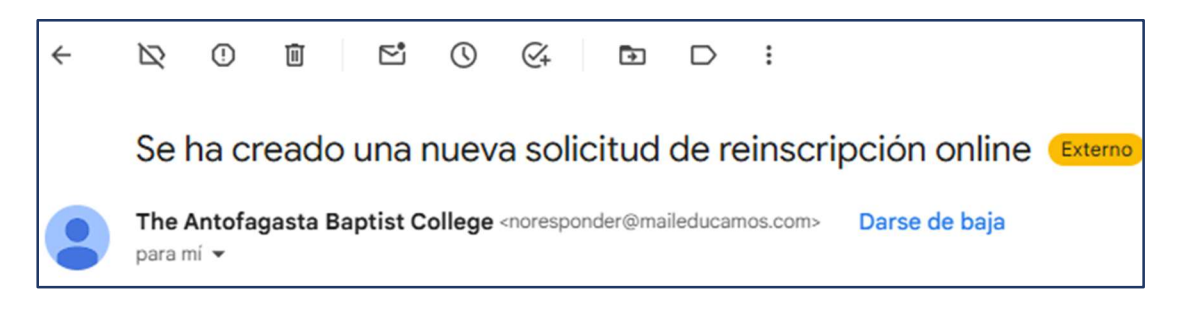

Con estos pasos queda lista la prematricula

Una vez terminado el periodo de reinscripción (23 de noviembre) podrá acceder nuevamente a este menú para descargar los documentos que deberá presentar en el Colegio.

Pasado el periodo de reinscripción, Podrá descargar los informes para presentarlos en el colegio a contar del 05 de diciembre

1. Ingresar al menú Reinscripciones

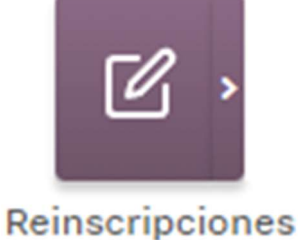

2. Hacer click en "informes"

| Gestión de las reinscripciones del alumna     | ıdo          |          |         |                           |                                                                                           |                      |          |
|-----------------------------------------------|--------------|----------|---------|---------------------------|-------------------------------------------------------------------------------------------|----------------------|----------|
| Apellido(s), Nombre                           | Curso ac     | Curso so | Estado  | Docume                    | Informes                                                                                  | Reinscribir          | Declinar |
| Prueba ibañez, Alumno                         | Folcl./ II-D | 3º EMCH  | Online  | Ø                         |                                                                                           | R                    | 0        |
| Informe                                       | es activos   |          |         |                           |                                                                                           | •                    |          |
| "Informe base de reinscripciones (en blanco)" |              |          |         |                           |                                                                                           |                      |          |
| Contrato 2024 Declaración Classes de Baligión |              |          | _       |                           |                                                                                           | -                    |          |
| O Pagaré 2024<br>Formato de salida<br>PDF •   | CERRAR       |          |         | Si<br>Pa<br>di<br>(<br>Pa | u informe:<br>agar_2024_2023<br>1256.pdf, ya está<br>sponible en su b<br>gar_2024_2023110 | 1103_1<br>uzón.<br>8 |          |
|                                               |              |          | .ctivas | Pagar_202<br>197 KB • He  | 년<br>4_20231103_121<br>cho                                                                | 256.pdf              |          |

- 3. Deberá descargar cada documento en pdf, imprimirlos, firmarlos, poner la huella y entregarlos en el colegio en la fecha informada en la circular adjuntando la boleta del pago de diciembre.
- 4. Si tiene consultas envíe un correo a matriculas2025@antofagastabaptistcollege.com
- 5. Para concretar la matricula, deben recepcionar en conformidad sus documentos en el colegio.